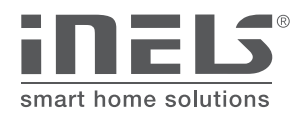

## 1. Introducción

- La aplicación NFC está diseñada para configurar el interruptor horario digital SHT-7 con su teléfono móvil.
- Está diseñado para dispositivos con Android 4.0 y superior.
- El idioma de la aplicación se cambia automáticamente según el idioma configurado en el sistema operativo Android.

Descargas: Puede descargar la versión actual en Google Play con el nombre iHC-NFC Setter.

https://play.google.com/store/apps/details?id=cz.elkoep.ihcnfcsetter

• Después de la instalación, aparecerá el icono en el dispositivo móvil:

#### 2. Instale la aplicación en un teléfono móvil Android a través de Google Play

- Conéctese a Internet mediante un teléfono móvil.
- Activa Google Play.
- Ingrese el nombre iNELS en la barra de búsqueda y busque.
- Seleccione la aplicación bajo el nombre de iHC-NFC Setter y abra el cuadro de diálogo de información de la aplicación.
- Haga clic en el botón Instalar. Aparece un mensaje que indica que la aplicación ha permitido el acceso a los servicios telefónicos. Son una condición para instalar la aplicación; haga clic en el botón Aceptar.
- Aparecerá un gráfico de barras en la pantalla para descargar la aplicación en su teléfono y luego una notificación sobre la instalación de la aplicación en su teléfono.
- Cuando se complete la instalación de la aplicación en el teléfono, aparecerán los botones Abrir y Desinstalar.
- Haga clic en el icono en la pestaña Aplicaciones.

### 3. Instale la aplicación en su teléfono móvil Android desde un archivo

- También puede instalar la aplicación en su teléfono móvil desde un archivo. Puede descargar la aplicación a su PC o teléfono al sistema de archivos.
- Utilice su teléfono móvil y el Administrador de archivos para ubicar el iHC-NFC Setter almacenado en el directorio del sistema de archivos.
- Haga clic en el archivo de aplicación iHC-NFC Setter.apk para iniciar la instalación de la aplicación desde el archivo.
- El sistema operativo también solicitará acceso a los servicios prestados para el funcionamiento de la aplicación. Presione el botón Instalar para iniciar la instalación.
- Una vez completada la instalación, el sistema operativo le informa sobre la finalización exitosa de la instalación. Puede abrir el iHC-NFC Setter instalado directamente con el botón Abrir.

# 4. Aplikación

• Pantalla inicial

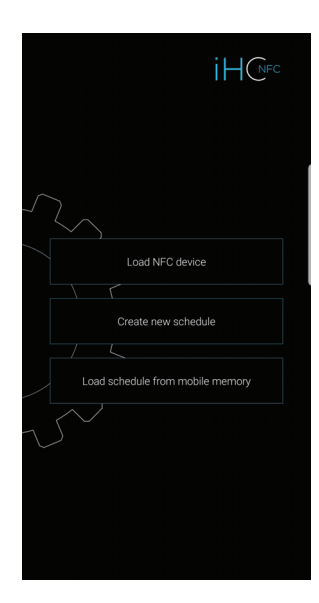

Descargar dispositivo NFC: conectando su teléfono móvil al dispositivo (a una distancia máxima de 3 cm del dispositivo) puede leer los planos horarios almacenados en el dispositivo.

Crear nuevo plan: crear plan para el dispositivo SHT-7.

Descargar plan desde la memoria del teléfono: use el botón para abrir listado de planes creado, que están almacenadas en el teléfono, se pueden guardar conectando su teléfono móvil al dispositivo SHT-7 (a una distancia máxima de 3 cm del dispositivo).

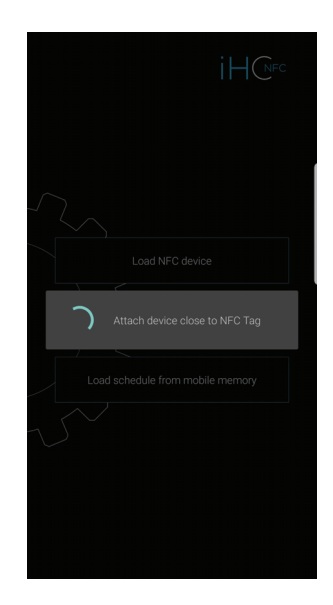

Instrucciones sobre cómo conectar su teléfono móvil al dispositivo.

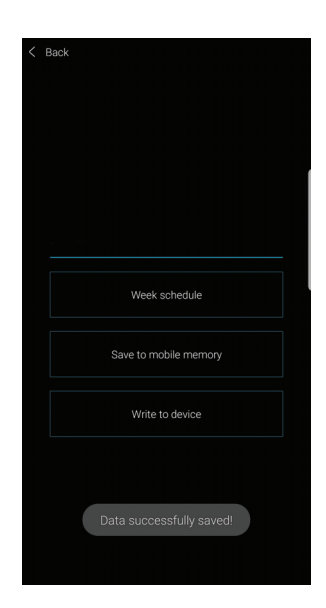

Datos almacenados con éxito en el dispositivo / teléfono móvil. Puede quitar el teléfono desde el dispositivo.

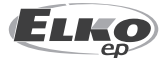

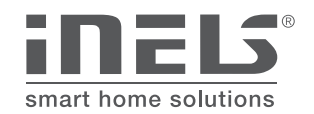

### 5. Ajuste de SHT-7

Introduzca un nombre de plan.

Después de tocar el botón Programación semanal o Programación anual, primero seleccione el canal deseado. Luego, la opción de configuración se expande.

Programación semanal: ajuste de tiempo y configuración de estado

• Plan anual: configuración de la fecha, la hora y el estado del relé \*

Con el botón *Agregar* se muestra una tabla para configurar el día, intervalo desde / hasta. Confirme la configuración con el botón Guardar. Puede continuar configurando otros horarios presionando el botón *Agregar* nuevamente. Fuera de los períodos de tiempo del programa, se establece automáticamente OFF. Presione *Guardar* para configuración. Si desea tener la misma configuración en varios días, toque el gráfico y se muestra el menú de copiar. Toque los días deseados para copiar el horario establecido. Presione *Guardar* para confirmar la configuración.

### Con el botón Guardar en la memoria del teléfono se guarda el plan.

Con el botón Guardar al dispositivo se puede guardar el plan creado directamente en el dispositivo SHT-7.

100 posiciones de memoria para programas de tiempo (común para ambos canales).

\* Se puede configurar un horario semanal (anual) diferente para cada canal.

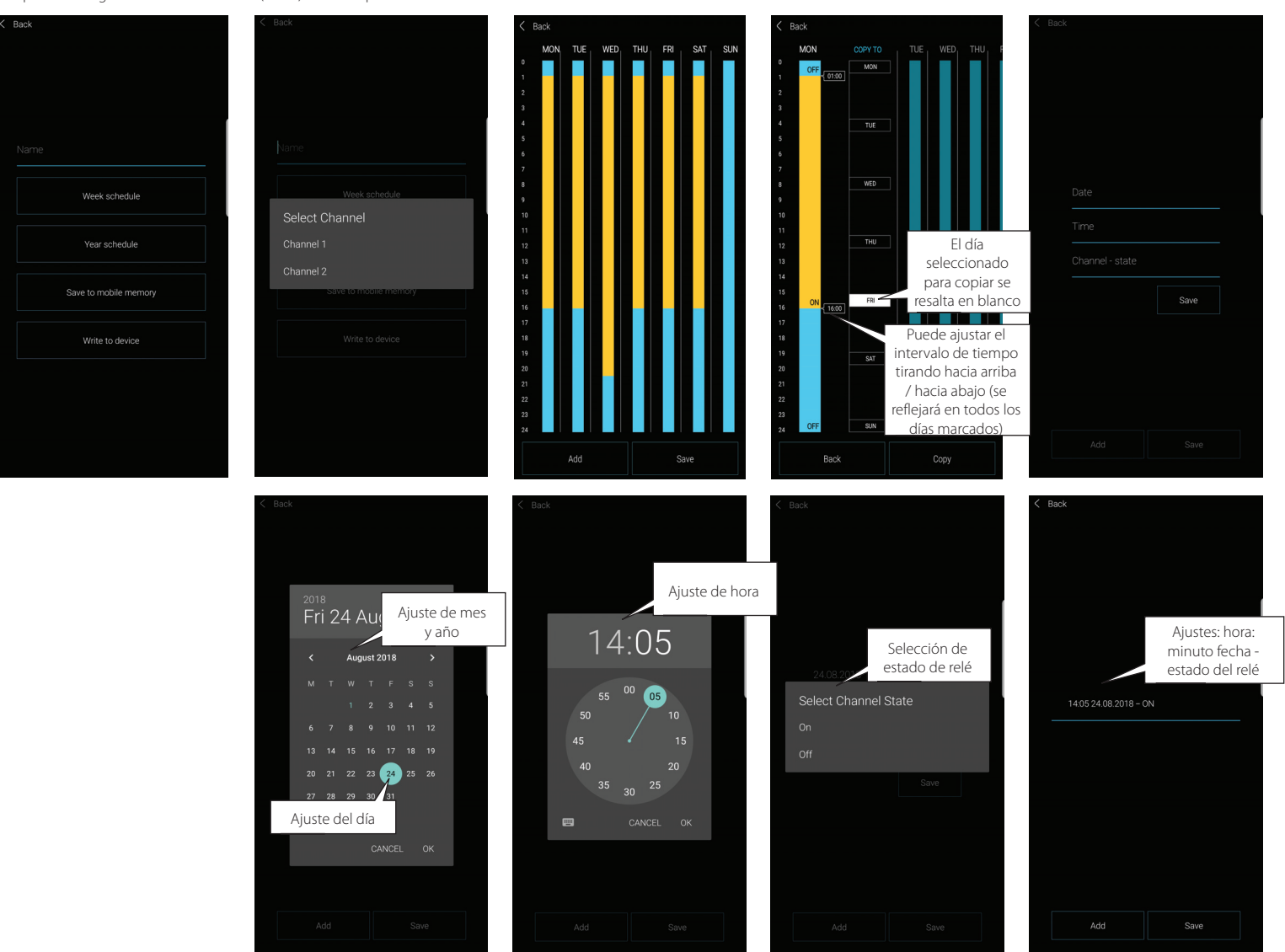

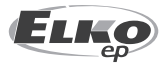